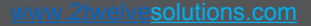

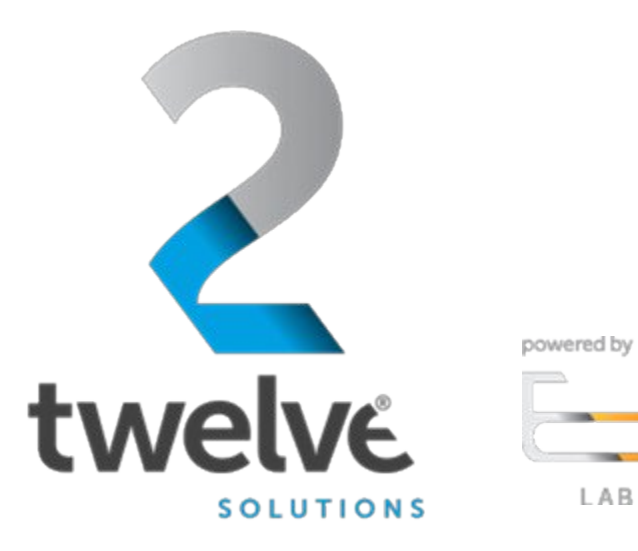

**2**twelve

# Orchestrated Repository for Enterprise Agile DevSecOps Guide

07/25/2023

www.2twelvesolutions.com

### **2**twelve

# Overview

# Logging in

Figure 1 ORE Welcome Screen Figure 2 ORE Login Page Figure 3 ORE Select Role

## Access ORE Agile DevSecOps

Figure 4 ORE Connected Apps Figure 5 Agile Development App Figure 6 Agile Login Page Figure 7 Click ORE User Login Figure 8 Agile Start Page Figure 9 Select Projects Figure 10 Gantt View Figure 11 Simulation Options

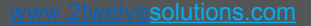

# Logging In

Go to the ORE URL, https://ore.azure.e3labs.net

powered by

**2**twelve

You will then be presented with the ORE welcome screen.

Ensure that the "member" tab is selected as shown in figure:

Click the "LOGIN" button.

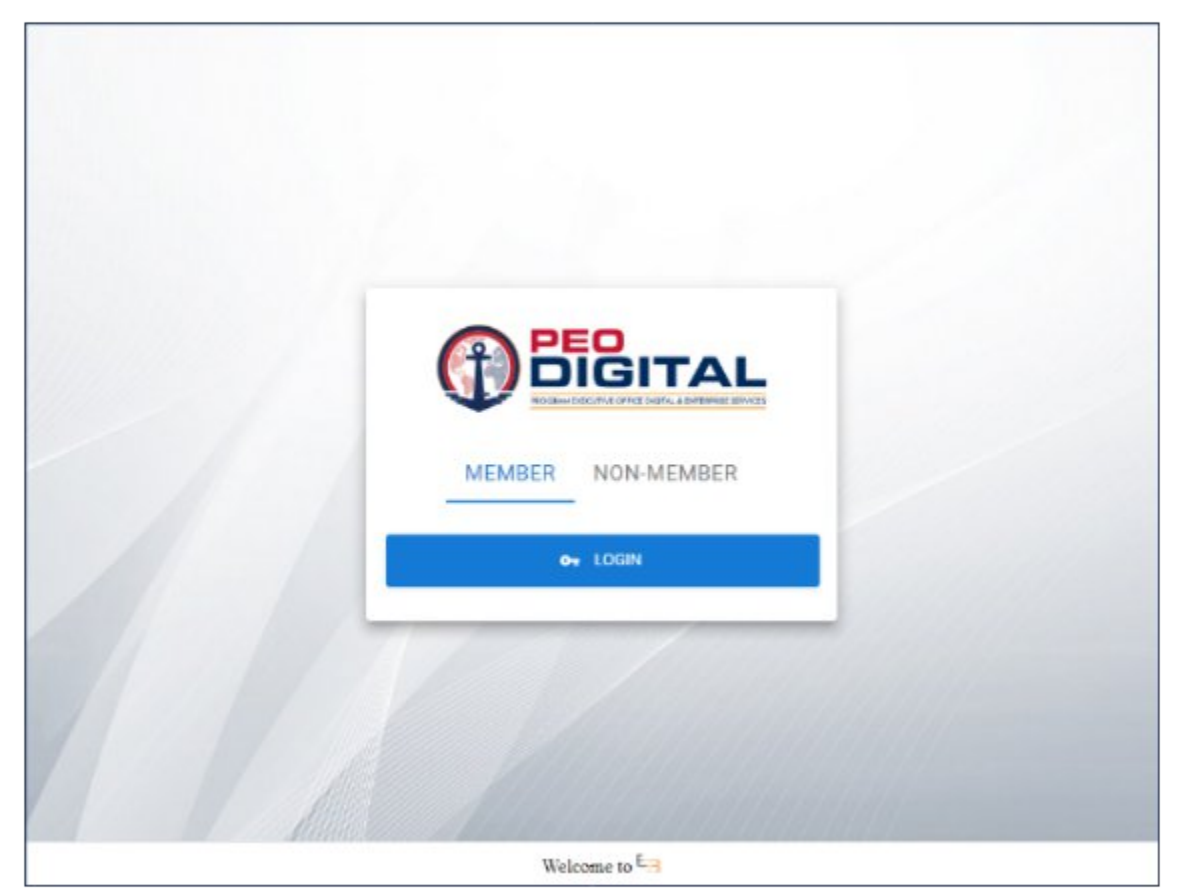

Figure 1: ORE Welcome Screen

# Logging In (Cont.)

You will be presented with the login screen if you are not already signed in as shown in the figure:

Enter your ORE username and password and click the "Sign In" button. Please contact your ORE PoC if you do not yet have one or do not know it.

After logging in, you will be presented with the Select Role landing page.

Select User then click continue:

**2twelve** 

| F                                    | PEO                                                                                                    |
|--------------------------------------|----------------------------------------------------------------------------------------------------|
|                                      | JIGITAL                                                                                                    |
| PRO                                  | GRAM EXECUTIVE OFFICE DIGITAL & ENTERPRISE SERVICES                                                                                                    |
|                                      |                                                                                                    |
|                                      |                                                                                                    |
| Sign in to ORE                       | Now are according a U.S. Government information system, which includes (P) of its computer (D)<br>this computer research, (R) all computers committed to this reproduct and (A) all denotes and<br>although methe attached to this research or to a computer on this research. This information<br>system is privated for U.S. Sciencement-systemized are any.                                                                                                    |
| Or Login with usernamic and pacoword | Linaustreament of imprimate wate or accelet of this system may result is descriptionly accels as<br>well as that and priminal permitties.                                                                                                    |
| Uzername or entall                   | By any this information system, you understand and surgery to the following                                                                                                    |
| Samord                               | Vour have no reasonable expectation of privacy when you use the information symptry that includes any communications or data transiting stored is a originated from or directed to the information system. It are time and for any owner you government our pose, the potentiment may monitor, it has been seen in all estate any communication or a reasonable potential or originated from or directed to an from the information system.                                                                                                    |
| Such                                 | <ul> <li>The privaryment may disclose or use any communications or data prantiting, attends on<br/>originated from or cheatad to or from this information cytam for any owful<br/>assemment purpose.</li> </ul>                                                                                                    |
|                                      | <ul> <li>You are NOT authorized to process classified information on this information.</li> </ul>                                                                                                    |
| Exercised<br>Sign Is                 | <ul> <li>You have no mean-make expectation of privacy when you use the information system<br/>that includes they communications and data strateging covers on a originated from or<br/>directed to this information system. It also time and the any low/proposed from or<br/>an excess the government may increase, the tool, seach and sette environment<br/>surples, the government may increase them or all recent to an from the information<br/>system.</li> <li>The preventions may disclose or use any communications or thes transition<br/>originated from or disacted to or from this information or any ow/U<br/>government surplexe.</li> <li>The preventioner may disclose or use any communications or thes transition<br/>originated from or disacted to or from this information or the information.</li> </ul> |

#### Figure 2: ORE Login Page

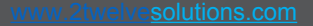

#### 

# Logging In (Cont.)

After logging in, you will be presented with the Select Role landing page.

Select User then click continue:

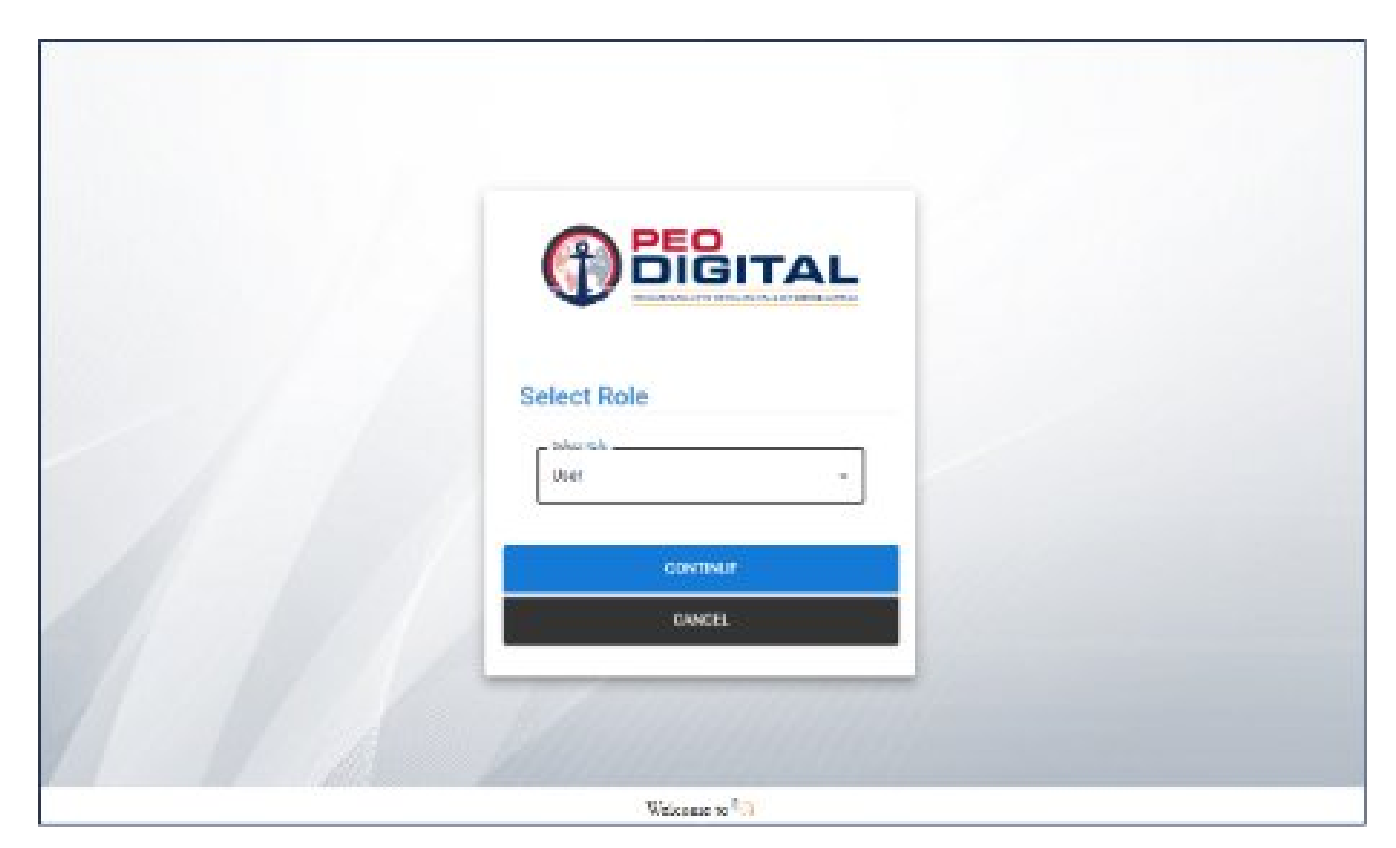

#### **Figure 3: Select Role**

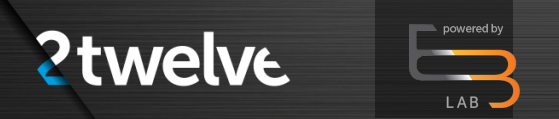

## **Access ORE Agile DevSecOps**

Click on the Orchestrated Apps button at top right as highlighted in below figure.

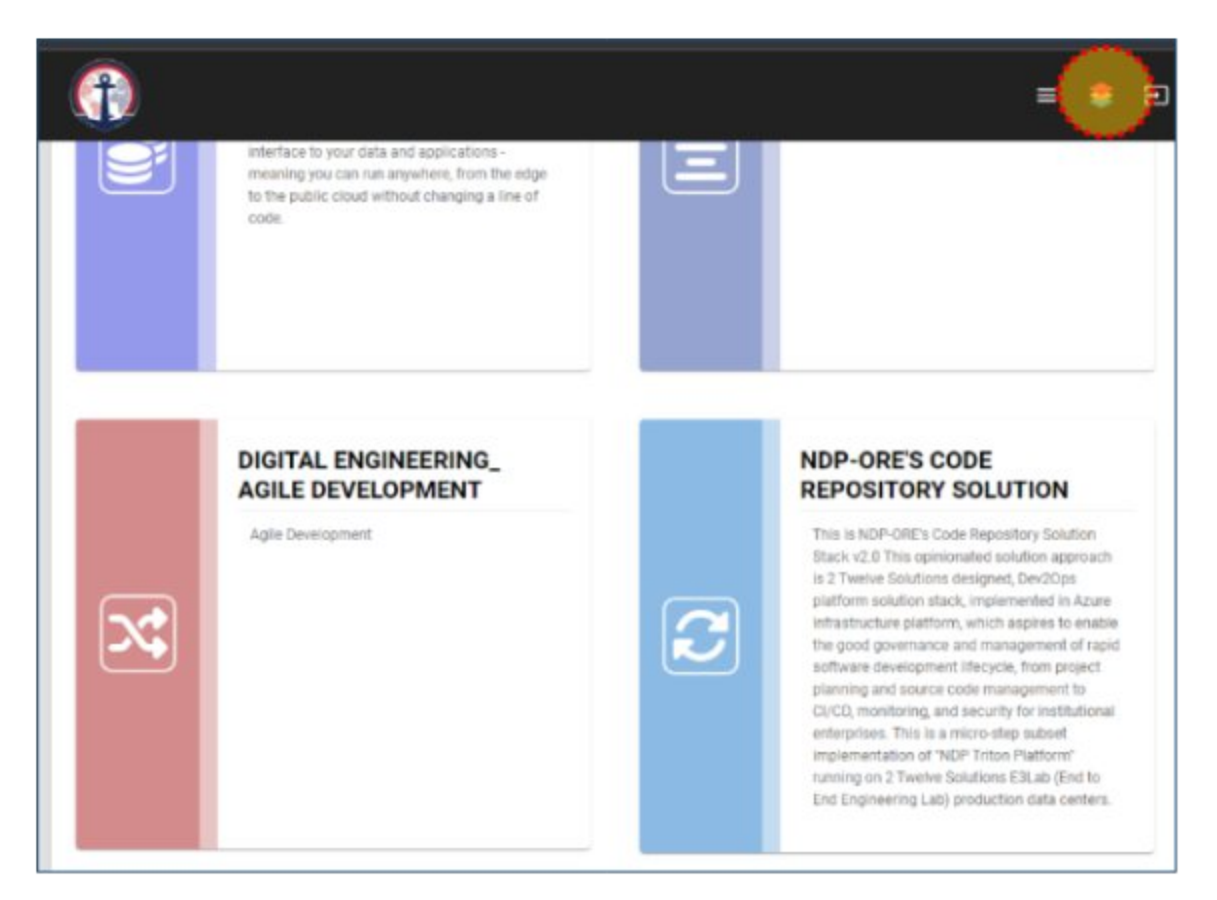

**Figure 4: ORE Connected Apps** 

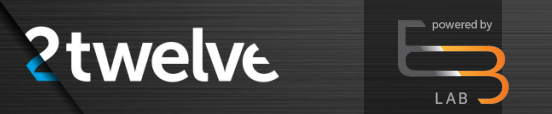

Then click on the Agile DevSecOps app as highlighted in the figure:

If you are not already signed in, it will display a login screen, please click Login with SAML button highlighted in figure on the next page:

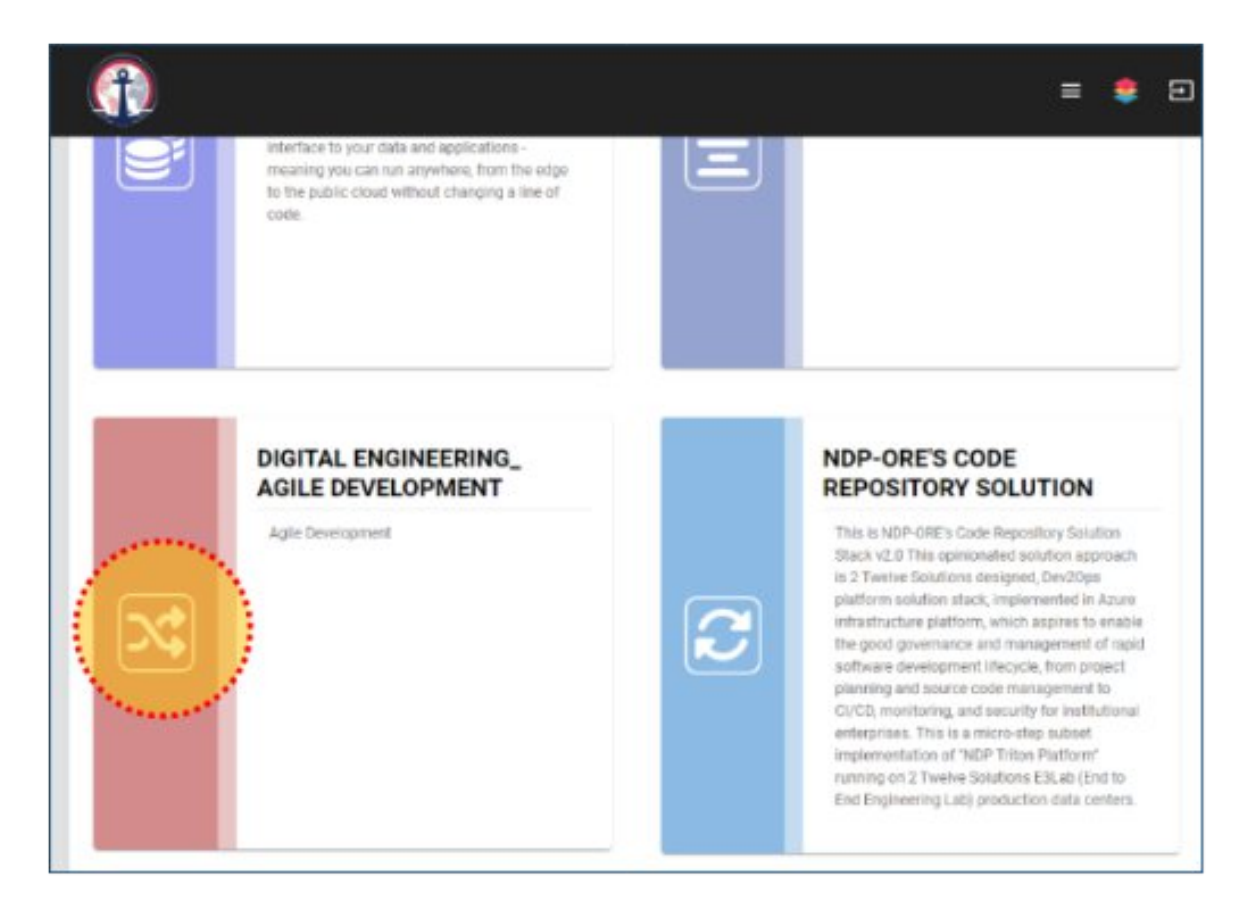

Figure 5: Agile Development App

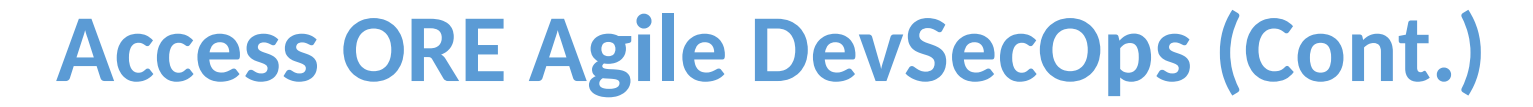

Then click on the Agile DevSecOps app as highlighted in the figure:

**2**twelve

If you are not already signed in, it will display a login screen, please click Login with SAML button highlighted in figure:

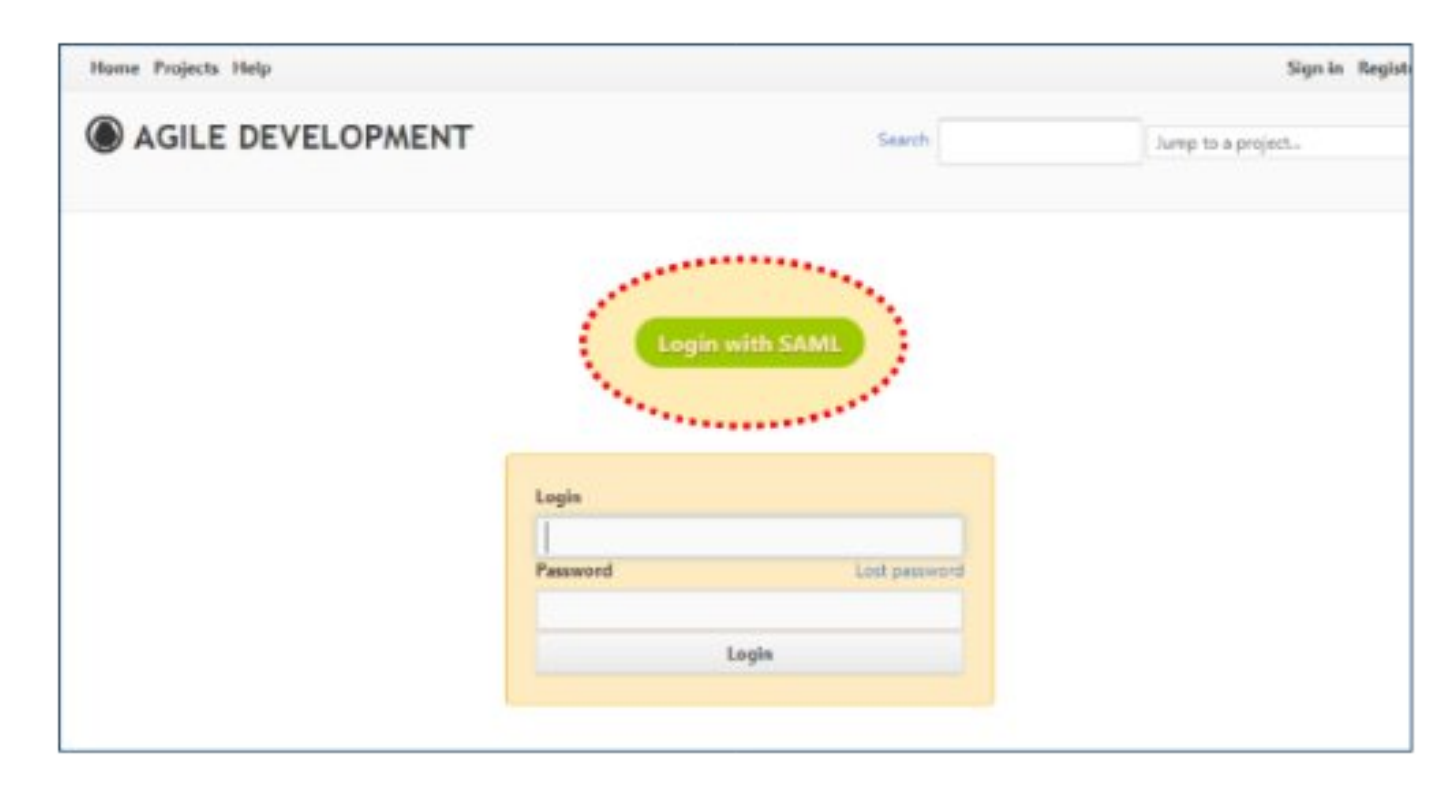

Figure 6: Agile Login Page

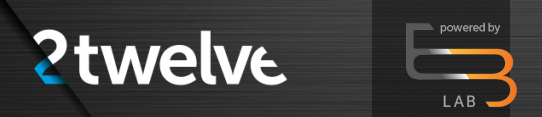

Then use the ORE User Login button to complete the sign in highlighted in figure:

Once signed in, you may access relevant project data by clicking on the Projects tab highlighted in figure on next page:

|                                     | EO                                                                                                    |
|-------------------------------------|----------------------------------------------------------------------------------------------------|
|                                     | DIGITAL                                                                                                    |
| PROGRA                              | M EXECUTIVE OFFICE DIGITAL & ENTERPRISE SERVICES                                                                                                    |
|                                     |                                                                                                    |
|                                     |                                                                                                    |
| Sign in to Orchestrated Apps        | You are assessing a U.B. Generatives information spream, which includes (1) this computer, (2)<br>this computer memory, (3) all computers connected to this meson's and (3) all devices and<br>stronge mixed a structure to this meson's or to a computer or this meson's final vehamation<br>systems in provided for U.S. Generatives advected set only. |
| Login with identity provider        | Unauthentiated on the program case of actives of this spaces may result in desightney active, as well as out and contract destates.                                                                                                    |
| NOP OF LUSer Logn                   | By using this information system, you understand and consent to the following:                                                                                                    |
| C3Lie UnerLogin                     | <ul> <li>You have no reasonable expectation of privacy when you use this information system;<br/>this includes any communications or detected ting stored on, originated from or</li> </ul>                                                                                                    |
| Or Login with username and password | directed to this information system. At any time, and for any leavily government<br>purpose, the government may monitor, intercept, search and sette any communication                                                                                                    |
| Contrame or entail                  | or data transforg, don'se en, orginated hom or directed to or from the information system.                                                                                                    |
| l .                                 | <ul> <li>The government may disclose or use any communications or data consisting stored on.</li> </ul>                                                                                                    |
| Farment                             | Sustained industry meters to a country represent stroke to with which                                                                                                    |
|                                     | <ul> <li>For are NOT authorized to process classified information on this information<br/>system.</li> </ul>                                                                                                    |
|                                     |                                                                                                    |

Figure 7: Ore User Login

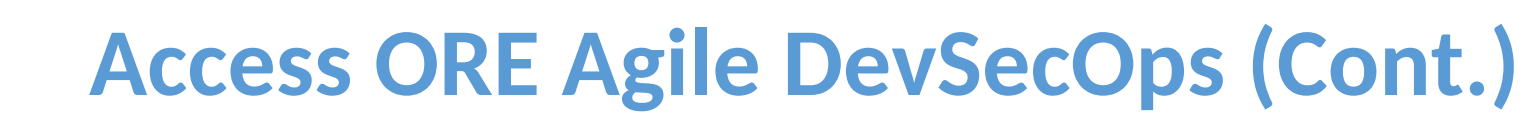

Once signed in, you may access relevant project data by clicking on the Projects tab highlighted in figure 8:

**2**twelve

You may access the items by filtering or clicking on respective projects and tasks links shown in figure 9:

Additionally, you may click on Gantt tab to show projects and tasks in a gantt view as highlighted in figure 10:

| ← → C a ore-agile.azure.e3labs.net                             |              | * 8 8 * | 🗆 🙆 lic    | ogrito  |
|----------------------------------------------------------------|--------------|---------|------------|---------|
| research 📕 tools 📕 work 单 clearCookies 👗 blurry                |              |         |            |         |
| Home My page etrojects Help                                    | Logged in as |         | My account | Sign os |
| AGILE DEVELOPMENT                                              | Search       | Jump to | a project  | 9       |
| Home                                                           |              |         |            |         |
| Agile Development, Project Management, and issue tracking tool |              |         |            |         |
|                                                                |              |         |            |         |
|                                                                |              |         |            |         |
|                                                                |              |         |            |         |
|                                                                |              |         |            |         |

Figure 8: Agile Start Page

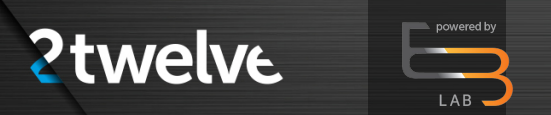

Once signed in, you may access relevant project data by clicking on the Projects tab highlighted in figure 8:

You may access the items by filtering or clicking on respective projects and tasks links shown in figure 9:

Additionally, you may click on Gantt tab to show projects and tasks in a gantt view as highlighted in figure 10:

| Home My cage Projects Heip                          | Looped in es  | My account Sign ou          |
|-----------------------------------------------------|---------------|-----------------------------|
|                                                     |               |                             |
| AGILE DEVELOPMENT                                   | Granth        | Aump to a project.          |
| Projects Activity Issues Spenttime Gantt Calendar P | News          |                             |
|                                                     |               |                             |
| Projects                                            |               | Custom queries              |
| V Fites                                             |               | My booimarks<br>My projects |
| Status is v active v 🗉                              | Add frite V   |                             |
| > Options                                           |               |                             |
| 🖌 Apply 🏚 Class 📑 Save                              |               |                             |
|                                                     |               |                             |
| Operationalizing Modern Enterprise Canabilities     | as a Services |                             |
|                                                     |               |                             |
| PLATFORM MANAGED SERVICES                           | -ccodo initom |                             |
| PW832                                               |               |                             |

**Figure 9: Select Projects** 

# 

# Access ORE Agile DevSecOps (Cont.)

Once signed in, you may access relevant project data by clicking on the Projects tab highlighted in figure 8:

You may access the items by filtering or clicking on respective projects and tasks links shown in figure 9:

Additionally, you may click on Gantt tab to show projects and tasks in a gantt view as highlighted in figure 10:

| and the second                                                                                                    |                                                                                                    |                                                          |                              |                           |                     |             |        |                  |      |     |                 |            |   |
|----------------------------------------------------------------------------------------------------|----------------------------------------------------------------------------------------------------|----------------------------------------------------------|------------------------------|---------------------------|---------------------|-------------|--------|------------------|------|-----|-----------------|------------|---|
| ojects Activity Issues                                                                                                    | Spent time Gantt                                                                                                    | Calendar Ne                                              | 185                          |                           |                     |             |        |                  |      |     |                 |            |   |
|                                                                                                    |                                                                                                    | 6                                                        |                              |                           |                     |             |        |                  |      |     |                 |            |   |
| Gantt                                                                                                    |                                                                                                    |                                                          |                              |                           |                     |             |        |                  |      | C   | ustern o        | ueries     |   |
| as Piters                                                                                                    |                                                                                                    |                                                          |                              |                           |                     |             |        |                  |      | -   | ues assi        | aned to me | ė |
| Sint a                                                                                                    | [100000]                                                                                                    |                                                          | 2.00                         | ther                      |                     |             |        | -                |      | Fe  | ported i        | ISL/HS     |   |
|                                                                                                    | open.                                                                                                    |                                                          | No.                          | -                         |                     |             |        |                  |      |     | powned is       | sues       |   |
|                                                                                                    |                                                                                                    |                                                          |                              |                           |                     |             |        |                  |      | 344 | all the part is | CLI MALE   |   |
| > Options                                                                                                    |                                                                                                    |                                                          |                              |                           |                     |             |        |                  |      | W   | atched a        | sues       |   |
| > Options                                                                                                    |                                                                                                    |                                                          |                              |                           |                     |             |        |                  |      | W   | atched is       | sues       |   |
| > Options<br>6 months from Novemb                                                                                                    | er 2022 ¥ Aco'y 🖗 C                                                                                                    | Dear of Zo                                               | om in 🔤                      | Zoom out                  | + 01                | taber       | Dec    | embe             | 87.4 | W   | Mched 8         | sues       |   |
| > Options<br>6 months from Novemb                                                                                                    | er 2082 & Anny 🖗 C                                                                                                    | Dear Of Zo                                               | om in 🔤                      | Inom ou                   | + 00                | taber       | Dec    | enise            | er.+ | W   | atched i        | sues       |   |
| > Options<br>6 months from Novemb                                                                                                    | er 2082 ¥ Anni 🖗 C                                                                                                    | Cear of Zo                                               | om in 🔫 🕯                    | Inom ou                   | + + Or              | taber       | Dec    | erribe           | N7.+ | w   | atched i        | sues       |   |
| > Options<br>6 months from Novemb                                                                                                    | er 2082 ¥ Anny 👂 🤇                                                                                                    | 2022-11                                                  | om in 🔫                      | 2022<br>2022              | -12                 | taber       | Dec    | amba<br>202      | w .  | w   | atched a        | sues       |   |
| > Options<br>6 months from Novemb                                                                                                    | er 2082 ¥ Anny 👂 🤇                                                                                                    | 2022-11<br>43 45                                         | om in 💘                      | 2007 out<br>2022<br>29 50 | - Oc<br>-12<br>-12  | tober<br>52 | ) Dec  | embe<br>202<br>2 |      | ~   | atched a        | sues       |   |
| Options     Movemb     Sine     Operational Sing Volume Data                                                                                                    | ren 2022 🛩 Anny 🦃 C                                                                                                    | 2022-11<br>45 45                                         | at at                        | 2007 out<br>2022<br>29 58 | - 0e<br>-12<br>-12  | taber<br>12 | n Dec  | 202<br>2         | 13   | W   | atched a        | sues       |   |
| Options     Movemb     Sine     Operational bing Modern Disc     Operational bing Modern Disc     Operational Bing Modern Disc     Operational Bing Modern Disc                                                                                                    | ren 2022 V Anny O C                                                                                                    | 2022-11<br>45 45<br>r1 L                                 | am in 🔫                      | 2007 out<br>2022<br>29 10 | -12<br>52           | tober<br>12 | r] Dec | 202<br>2         | 13   | W   | ntched is       | sues       |   |
| Options     Movemb     Sine     Operational bing Modern Disc     Operational bing Modern Disc     Operational Bing Modern Disc     Operational Bing Modern Disc     Operational Bing Modern Disc     Operational Bing Modern Disc                                                                                                    | ren 2022 V Anny O C                                                                                                    | Dear (4 Zo<br>2002-11<br>45 45<br>e1 L.<br>avv           | am in 💘                      | 2022<br>29 58             | + + Or<br>+12<br>51 | taber<br>52 | 1 Dec  | 202<br>2         | 1    | W   | atched a        | sues       |   |
| Options     Movemb     Sine     Operational bing Modern Disc     Operational bing Modern Disc     Operational P152: Unknowed     Operational P152: Unknowed     Operational P152: Unknowed     Operational P152: Discharged     Operational P152: Discharged     Parational P152: Discharged     Parational P152: Dischar | ren 2022 V Anny O C<br>rente Capabilities as a Service<br>and Not within Sobje of Taki Order<br>ation 2 - Integration with MSD syst<br>Technin Thom Lab dependency and                     | Dear (\$ 20<br>2022-11<br>45 45<br>e1 L.<br>here<br>5 45 | om in 💘                      | 2022<br>24 58             | - Oc                | taber<br>12 | 1 Dec  | 200<br>2         | 12   | w   | atched a        | sues       |   |
| Options     months from Novemb     Save      Genetional bing Modern Dris     Genetional bing Modern Dris     Genetional P132 Unknowd     Genetic #132 Unknowd     Genetic #132 Dris     Patient #132 Dris     Patient #132 Dris                                                                                                    | ren 2022 V Apply & C<br>rente Capabilities as a Sankia<br>and Not within Sobje of Task Order<br>stors 2 - Integration with MSDI syst<br>factors Thom Lab dependency and<br>Agretion to NDP | Dear 08 Zo<br>2022-11<br>45 45<br>r11_<br>tev<br>ten-    | om in 🕅                      | 2022<br>39 58             | -12<br>52           | taber<br>52 | n) Dec | 202              | 13   | W   | atched a        | sues       |   |
| Options     months from Novemb     Sine     Operational bing Modern Disc     @ Pasture #132 Uniteded     @ Pasture #132 Disc     @ Pasture #132 Disc     @ Pasture #132 Disc     @ Pasture #132 Disc     @ Assure #132 Disc                                                                                                    | ren 2022  Apply  Course a stanks and her vitrin Separat Task Order tion 2 - Integration with MSES syst tactom Thiss Lab dependency and Agenton to NOP Noved INTERNACE (AP) Multi-CLO       | Dear 08 Zn<br>2002-11<br>43 45<br>r1 L<br>rev<br>r 40_   | om in (1 <b>1</b> )<br>47 al | 2022<br>39 50             | - 12<br>51          | tsber<br>12 | n) Dec | 2002             | 13   | W   | ntched a        | sues       |   |

Figure 10: Gantt View

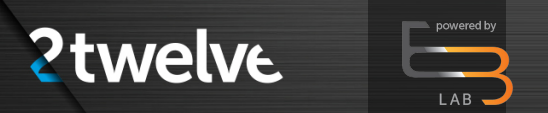

Relevant actions such as reviewing, approving or commenting on tasks can be done by clicking on the respective links for the task item.

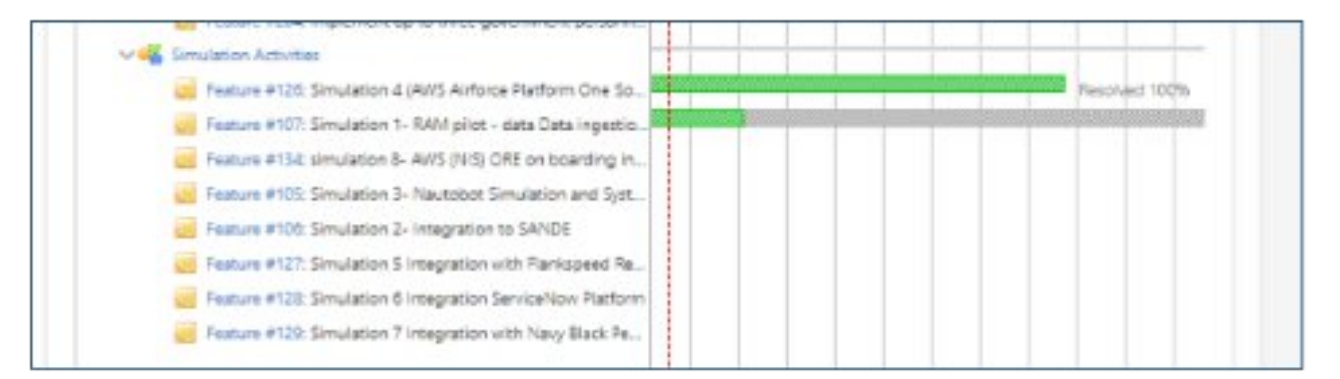

#### **Figure 11: Simulations Options**